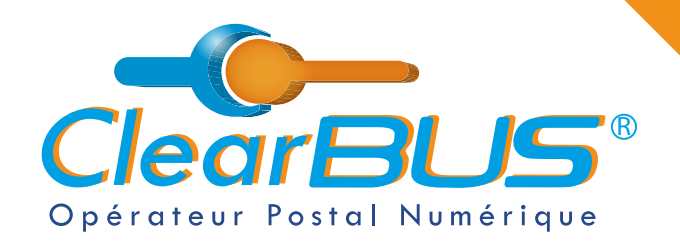

### **NOTICE** Comment envoyer une LRE ClearBUS sur le logiciel CLIPP ?

# COMMENT ENVOYER UNE LRE ClearBUS SUR LE LOGICIEL CLIPP ?

# SOMMAIRE

| 1. | Création du courrier         |       |                           | page 2 |
|----|------------------------------|-------|---------------------------|--------|
| 2. | Personnalisation du courrier |       |                           |        |
|    | 2.1 Édition de l'enveloppe   |       |                           | page 4 |
|    |                              | 2.1.1 | Sélection du destinataire | page 4 |
|    |                              | 2.1.2 | Ajout des pièces jointes  | page 5 |
|    |                              | 2.1.3 | Vérification du courrier  | page 6 |
| 3. | Envoi du courrier            |       |                           | page 7 |
| 4. | Réception des avis           |       |                           | page 8 |

Si vous rencontrez des difficultés,

vous pouvez contacter le Service Support (du lundi au vendredi : 9h00 - 12h30 / 14h00 - 17h30)

> Tél : 04 76 85 26 45 Mail : support@clearbus.fr

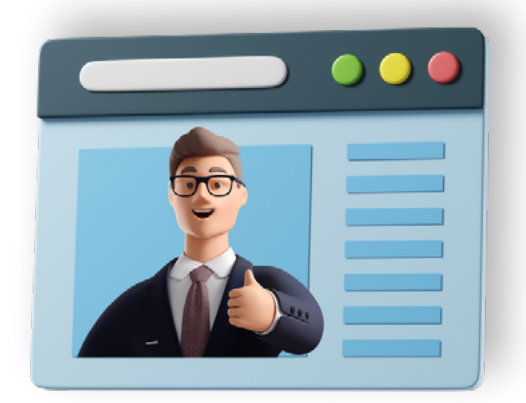

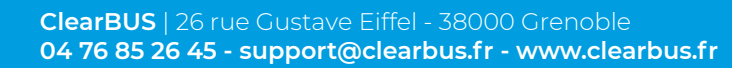

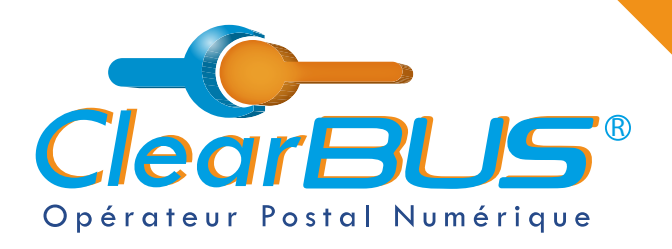

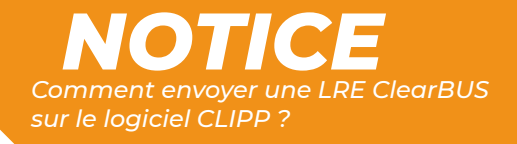

## 1. Création du courrier

Assurez vous que vous êtes en possession des différents documents que vous voulez intégrer dans votre lettre recommandée électronique :

Notification de cession de créance, Convention de cession de créance, Ordre de réparation, Attestation d'assurance, Constat amiable, ...

Ouvrez le fichier contenant la notification de cession de créance et lancez l'impression du document.

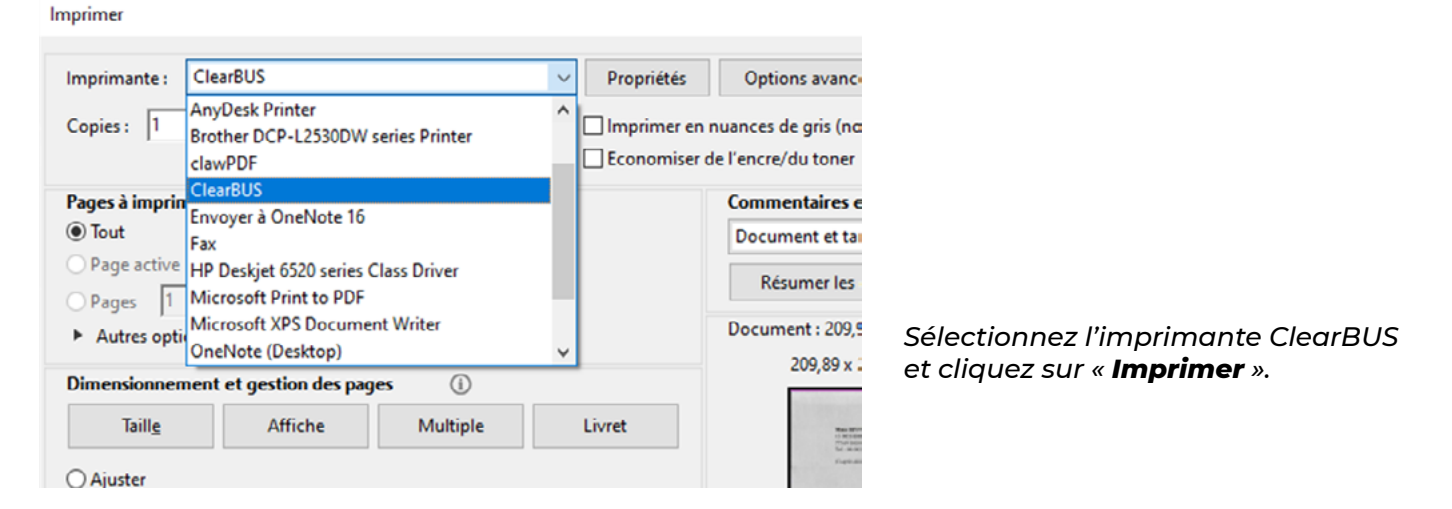

L'imprimante virtuelle ClearBUS converti le document en PDF et exécute le logiciel ClearBUS CLIPP Publipostage.

| Connexion à ClearBUS                           |                                                                          |
|------------------------------------------------|--------------------------------------------------------------------------|
| ClearBUS                                       |                                                                          |
| O Invité<br>Vous n'avez pas de compte ClearBUS |                                                                          |
| Abonné     Identifiant                         | Renseignez les identifiants et mot de passe<br>de votre compte ClearBUS. |
| Mot de passe Mot de passe oublié ?             | Cochez la case « <b>Se souvenir de moi</b> ».                            |
| Se souvenir de moi                             | Cliquez sur le bouton « <b>OK</b> ».                                     |
| Ok Quitter                                     |                                                                          |

ClearBUS | 26 rue Gustave Eiffel - 38000 Grenoble 04 76 85 26 45 - support@clearbus.fr - www.clearbus.fr

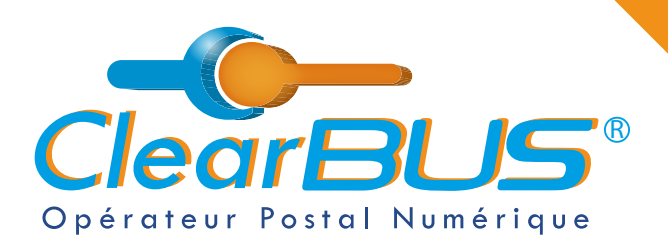

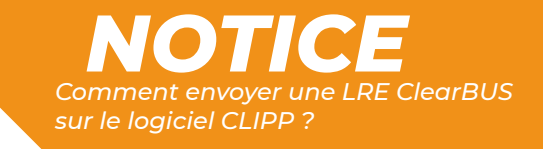

# L'interface du logiciel ClearBUS CLIPP s'ouvre et fait apparaître le courrier généré.

| 🐤 Publipostage ClearBUS - Opérateur postal numérique 🥼 — 🔲 🗙                    |  |  |  |  |  |  |
|---------------------------------------------------------------------------------|--|--|--|--|--|--|
| Fichier Mode multi-destinataires Assistant d'inscription Aide                   |  |  |  |  |  |  |
| 747 contacts chargés     Signer et envoyer       Carnet de contacts     Générer |  |  |  |  |  |  |
| 1 courriers générés.<br>dont 1 avec un destinataire introuvable.                |  |  |  |  |  |  |
| 0%                                                                              |  |  |  |  |  |  |
| Destinataire Progression                                                        |  |  |  |  |  |  |
| X En attente                                                                    |  |  |  |  |  |  |
|                                                                                 |  |  |  |  |  |  |
|                                                                                 |  |  |  |  |  |  |
|                                                                                 |  |  |  |  |  |  |
|                                                                                 |  |  |  |  |  |  |
|                                                                                 |  |  |  |  |  |  |
| Modifier Supprimer                                                              |  |  |  |  |  |  |
| Vider Tout supprimer                                                            |  |  |  |  |  |  |
| vider Tour supprimer                                                            |  |  |  |  |  |  |
|                                                                                 |  |  |  |  |  |  |
|                                                                                 |  |  |  |  |  |  |
|                                                                                 |  |  |  |  |  |  |
|                                                                                 |  |  |  |  |  |  |
|                                                                                 |  |  |  |  |  |  |
|                                                                                 |  |  |  |  |  |  |
|                                                                                 |  |  |  |  |  |  |
|                                                                                 |  |  |  |  |  |  |
|                                                                                 |  |  |  |  |  |  |
|                                                                                 |  |  |  |  |  |  |

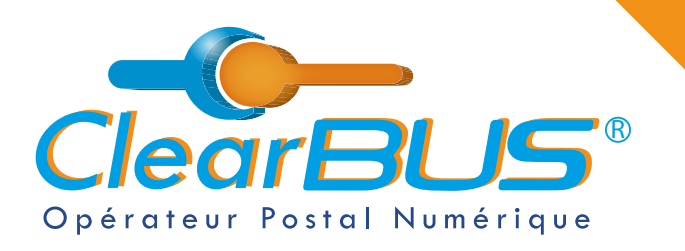

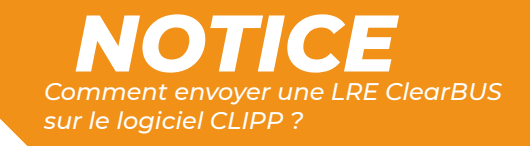

## 2. Personnalisation du courrier

Il est nécessaire de définir le destinataire de votre courrier ainsi que d'ajouter les différents documents constituants votre lettre recommandée électronique.

### 2.1 Édition de l'enveloppe

| 1 courriers générés.<br>dont 1 avec un destinataire introuvable. |              |   |               |  |  |  |
|------------------------------------------------------------------|--------------|---|---------------|--|--|--|
|                                                                  | 0%           |   |               |  |  |  |
|                                                                  | Destinataire |   | Progression   |  |  |  |
| Х                                                                |              |   | 📔 En attente  |  |  |  |
|                                                                  |              |   |               |  |  |  |
|                                                                  |              |   |               |  |  |  |
|                                                                  |              |   |               |  |  |  |
|                                                                  |              |   |               |  |  |  |
|                                                                  |              |   |               |  |  |  |
|                                                                  |              |   |               |  |  |  |
|                                                                  | Modifier     |   | Supprimer     |  |  |  |
|                                                                  | Vider        | Т | out supprimer |  |  |  |

Sélectionnez le courrier que nous avons généré en cliquant sur la ligne rouge indiquée comme étant « **En attente** ».

Cliquez sur le bouton « Modifier ».

### 2.1.1 Sélection du destinataire

La fenêtre permettant le choix du destinataire de votre lettre recommandée électronique s'affiche et vous permet de rechercher et/ou sélectionner un des contacts du carnet d'adresse.

| liste des contacts |       |        | Type d'envoi      |                          |                     |
|--------------------|-------|--------|-------------------|--------------------------|---------------------|
| Rechercher         |       |        |                   |                          |                     |
|                    |       |        | Simple O Pri      | oritaire 🔿 Recommandé 🤇  | Confirmé Recommandé |
| Civilité           | Nom / | Prénom | Entreprise / C    |                          |                     |
|                    |       |        | Type de dest      | inataire : O Particulier | Professionnel       |
|                    |       |        |                   | Civilité :               |                     |
|                    |       |        |                   | Nom :                    |                     |
|                    |       |        |                   | Prénom :                 |                     |
|                    |       |        | Entreprise / Orga | nisation :               |                     |
|                    |       |        | Fonction /        | Service :                |                     |
|                    |       |        | 1                 | Adresse :                | •                   |
|                    |       |        |                   | Lieu-dit, BP             |                     |
|                    |       |        |                   | Immeuble, bâtin          | nent, résidence     |
|                    |       |        |                   | Étage, escaller,         | c/o, pour           |
|                    |       |        | Code              | e postal :               | •                   |
|                    |       |        | Co                | ommune :                 | •                   |
|                    |       |        |                   | E-mail:                  | •                   |
|                    |       |        | Téléphone p       | principal :              | •                   |
|                    |       |        | Téléphone sec     | ondaire :                |                     |
|                    |       |        |                   | Fax :                    |                     |
|                    |       |        |                   |                          |                     |

Sélectionnez la compagnie destinataire de votre lettre recommandée électronique en cliquant sur la ligne du carnet d'adresse.

Vérifiez que le type d'envoi est « **Recommandé AR** ».

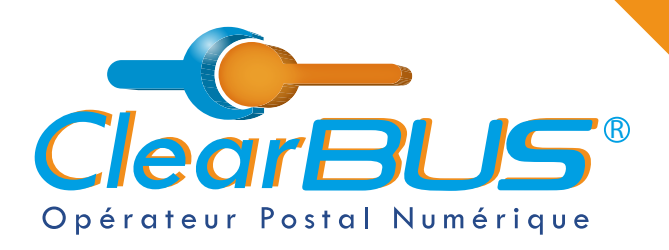

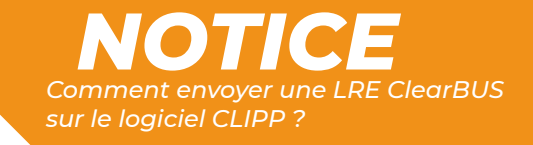

#### 2.1.2 Personnalisation du courrier

Cliquez sur le bouton « **Ajouter pièce(s) jointe(s)** » afin de choisir les fichiers supplémentaires que vous désirez intégrer à votre courrier.

Ajoutez un titre dans les métadonnées de votre courrier

Cliquez sur le bouton « Terminer ».

| 🜔 Composer préparation                                                                              |                                                                     |                         |                          |                       | ×                            |
|----------------------------------------------------------------------------------------------------|---------------------------------------------------------------------|-------------------------|--------------------------|-----------------------|------------------------------|
| Étape 2 sur 2 : Composer le courrie                                                                 | r                                                                   |                         |                          |                       | ClearBUS                     |
| 1. Veuillez sélectionner le docume                                                                  | nt principal qui constituera le courrie                             | er destiné à            | -                        |                       |                              |
|                                                                                                    |                                                                     |                         |                          |                       | Parcourir                    |
| Taille : -                                                                                          |                                                                     |                         |                          |                       |                              |
| <ol> <li>Si vous souhaitez, vous pouvez ajout<br/>propos de votre document qui seront ut</li> </ol> | ter des informations complémentaires à<br>iles à votre destinataire | 3. Veuille<br>principal | z sélectionner la (ou le | es) pièce(s) jointe(s | :) liée(s) à votre document  |
| Titre                                                                                               |                                                                     |                         | New                      | Tailla                | Ajouter pièce(s) jointe(s)   |
| Auteur                                                                                              |                                                                     |                         | Nom                      | Idille                |                              |
| Date 28/01/2021 07:51:39                                                                            | •                                                                   |                         |                          |                       | Supprimer piece(s) jointe(s) |
| Version                                                                                             |                                                                     |                         |                          |                       |                              |
| Sujet                                                                                               |                                                                     |                         |                          |                       |                              |
| Description                                                                                         |                                                                     |                         |                          |                       |                              |
|                                                                                                    |                                                                     |                         |                          |                       |                              |
|                                                                                                    |                                                                     |                         |                          |                       | 0                            |
|                                                                                                    |                                                                     |                         |                          |                       | 0                            |
|                                                                                                    |                                                                     |                         |                          |                       |                              |
|                                                                                                    |                                                                     |                         |                          |                       |                              |
|                                                                                                    |                                                                     |                         |                          |                       |                              |
| Langue                                                                                              |                                                                     |                         |                          |                       |                              |
|                                                                                                    |                                                                     |                         |                          |                       |                              |
|                                                                                                    |                                                                     |                         |                          |                       |                              |
| Options d'impression                                                                                | Dans le cas de l'impression papier :                                |                         |                          |                       |                              |
| Noir & blanc                                                                                        | Les marges du document ne do     Chaque decument ne do              | ivent pas être          | inférieures à 4 mm       |                       |                              |
| • Recto                                                                                             | La mise en page doit être au fo                                     | rmat A4                 |                          |                       |                              |
| Modifier les options d'impression                                                                   | Les extensions supportees son     Les documents seront imprimés     | dans l'ordre d          | apparition d'insertior   | n dans la liste des p | ièces jointes                |
|                                                                                                    |                                                                     |                         |                          | < Précédent           | Terminer Annuler             |
|                                                                                                    |                                                                     |                         |                          |                       |                              |

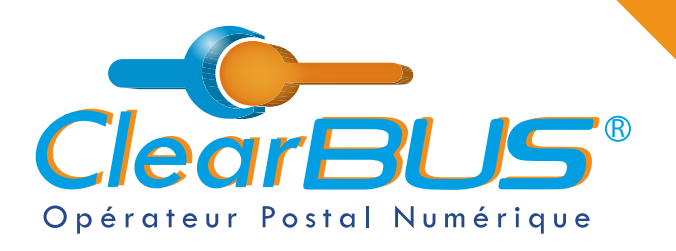

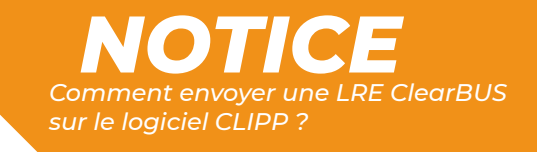

#### 2.1.3 Vérification du courrier

Cliquez sur votre courrier afin de le sélectionner.

Une prévisualisation du document principal s'affiche dans la partie principale du logiciel.

Vous pouvez cliquer sur le bouton « Visualiser le contenu » pour consulter les fichier qui vont composer votre courrier.

Vous pouvez double cliquer sur le courrier afin de revenir à l'écran de sélection du destinataire et des pièces jointes.

|                     |             | 1 courriers générés. |                                        |
|---------------------|-------------|----------------------|----------------------------------------|
|                     |             | 100                  | %                                      |
|                     |             | Destinataire         | Progression                            |
|                     |             | PT ADDRESS           | En attente                             |
|                     |             |                      |                                        |
|                     |             |                      |                                        |
|                     |             |                      |                                        |
|                     |             |                      |                                        |
| 1 courriere cónóróa |             |                      |                                        |
| 1 courners generes. |             |                      |                                        |
| Dectinataire        | Progression | Modifier             | Supprimer                              |
| Destinataire        | Fn attente  | Vider                | Tout supprimer                         |
|                     |             | de :                 | Cleoneus'<br>Recommandé<br>avec accusé |
|                     |             | pour :               |                                        |
|                     |             | Visualiser le        | e contenu                              |

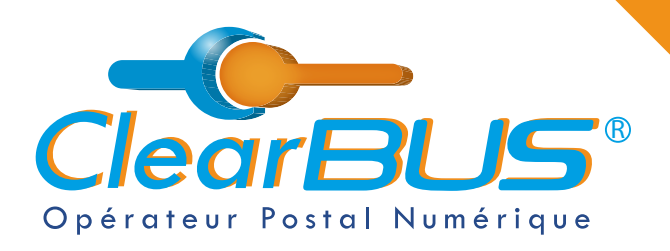

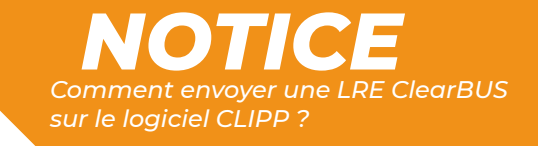

## 3. Envoi du courrier

Cliquez sur le bouton « **Signer et envoyer tous les courriers** » afin d'envoyer votre Lettre Recommandée Électronique.

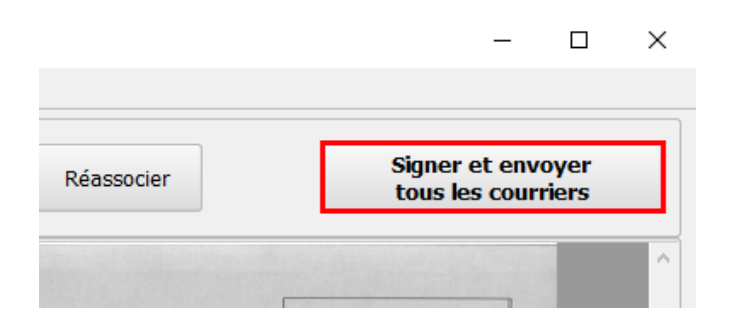

Un récapitulatif de l'opération en cours apparait, cliquez sur « Ok ».

| Résumé des préparations avant envoi                | × |  |  |  |
|----------------------------------------------------|---|--|--|--|
| 1 préparation(s) en attente d'envoi                |   |  |  |  |
| Types d'envoi                                      |   |  |  |  |
| Recommandé AR : 1                                  |   |  |  |  |
| Options d'envoi sous forme imprimée                |   |  |  |  |
| • Interdire l'acheminement sous forme imprimée : 1 |   |  |  |  |
| ОК                                                 |   |  |  |  |

Pour des questions de sécurité, l'envoi de votre Lettre Recommandée Électronique doit être validé par un 2ème facteur d'authentification.

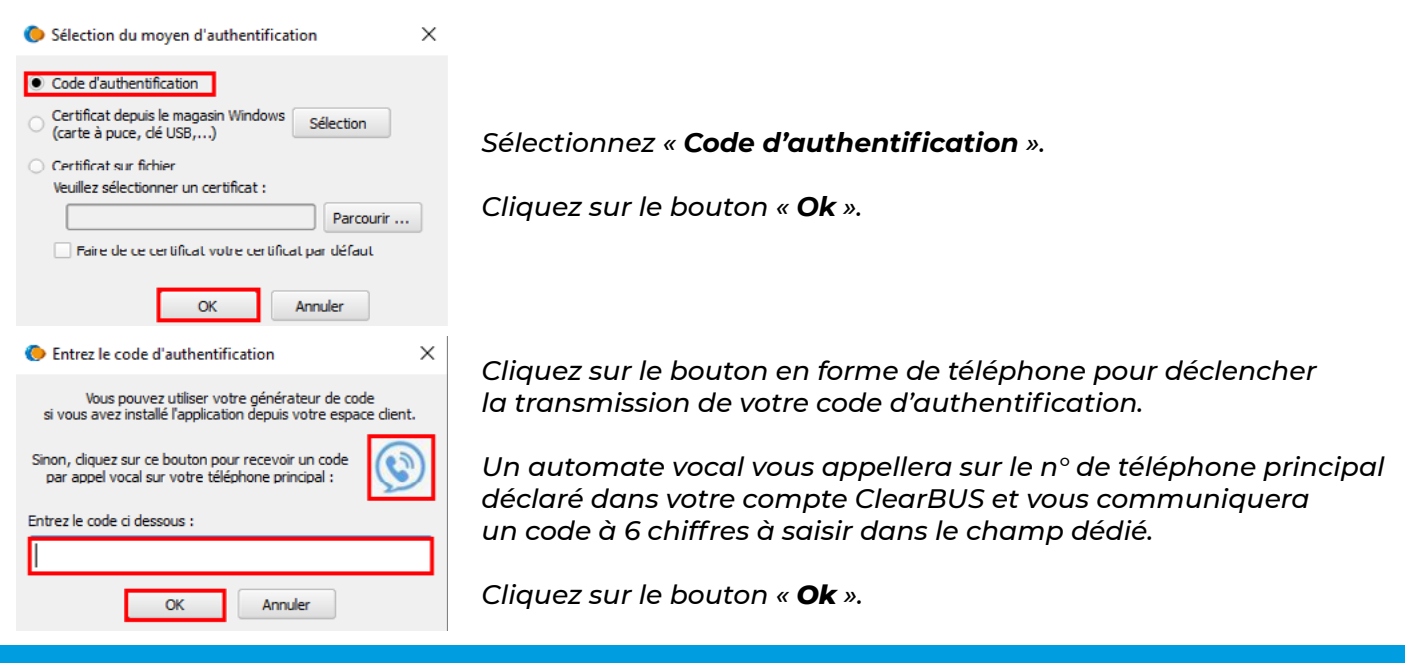

ClearBUS | 26 rue Gustave Eiffel - 38000 Grenoble 04 76 85 26 45 - support@clearbus.fr - www.clearbus.fr

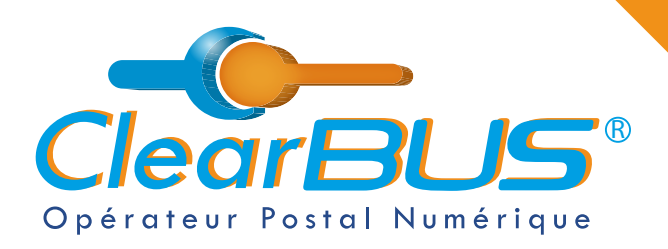

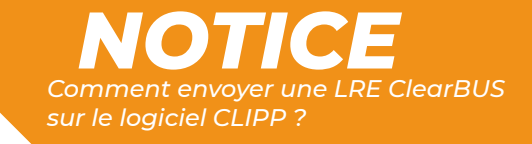

| 1 courriers générés. |             |  |  |  |  |
|----------------------|-------------|--|--|--|--|
| Destinataire         | Progression |  |  |  |  |
|                      | Ok          |  |  |  |  |

La mire de progression augmente de 0 à 100% et affiche « **Ok** » lorsque l'envoi de votre courrier est terminé.

| × |
|---|
|   |
|   |
|   |
|   |
|   |

Interdire l'acheminement sous forme imprimée : 1

Le logiciel affiche un résumé des opérations effectués.

## 4. Réception des avis

OK

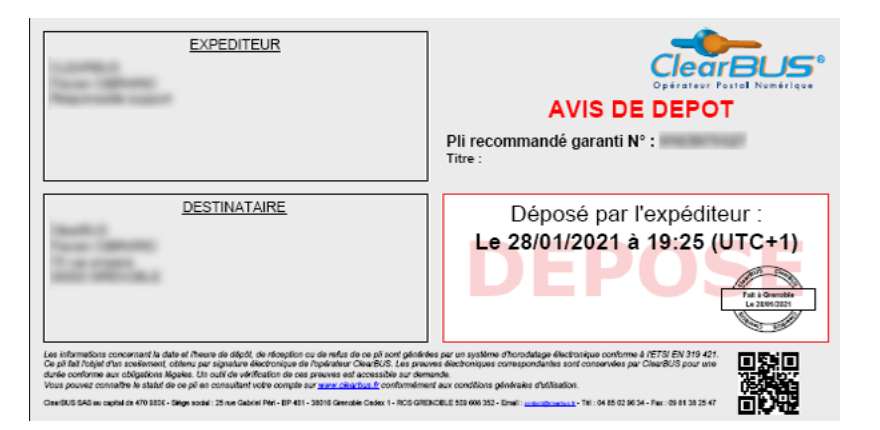

Un mail est envoyé automatiquement à l'émetteur du courrier afin de l'informer que l'avis de dépôt de sa Lettre Recommandée Électronique est disponible.

Une copie de l'avis de dépôt est joint au mail de notification de l'avis.

| EXPEDITEUR                                                                                                    | AVIS DE RECEPTION<br>Pli recommandé garanti N° :<br>Titre :                                                                                                    |
|----------------------------------------------------------------------------------------------------|----------------------------------------------------------------------------------------------------|
| DESTINATAIRE                                                                                                    | Déposé par l'expéditeur :<br>Le 28/01/2021 à 19:25 (UTC+1)<br>Releve par le destinataire<br>Le 28/01/2021 à 19:56 (UTC+1)                                                                                                    |
| Les informations concernant la date el fheure de digút, de réception ou de refue de ce più sont généric<br>Ce più fait folgiel d'un advisement débane par aginalité eléctriceque de la folgiel de Cener. Des présidents<br>deute confirme au collapticas la gisca. La cui d'ad e vinterito de ces prevers ad accasable ar de<br>Vior pourse contratte la statut de co più en consultanti volto companya de <u>para canaciana</u><br>constituti del canacia en el 1931 - de para del 1991 - de la statut de la constitute ar de<br>cestifici del canacia en el 1931 - de para del 1991 - de la constituti de la constituti ar de<br>cestifici del canacia en el 1931 - de para del 1991 - de la constituti de la constituti de la constituti de la<br>constituti del canacia en el 1931 - de para del 1991 - de la constituti de constituti de la constituti de la constituti de | Ne par en systeme d'honoldage électronique contonne é (ETCI EN 319 421.<br>Nes électroniques consepondents cont conservées par Charé/OS pour an<br>euro.<br>Nes contonus pénéreles d'Atlantics.<br>INCEL 518 69322 - Denti incurcitamentario - Tris 04 52 26 54 - Fer. 08 11 32 54 7 |

Lorsque le destinataire réceptionne votre courrier, vous recevrez un mail vous informant que l'avis de réception de votre Lettre Recommandée Électronique est disponible.

Une copie de l'avis de réception est joint au mail de notification de l'avis.

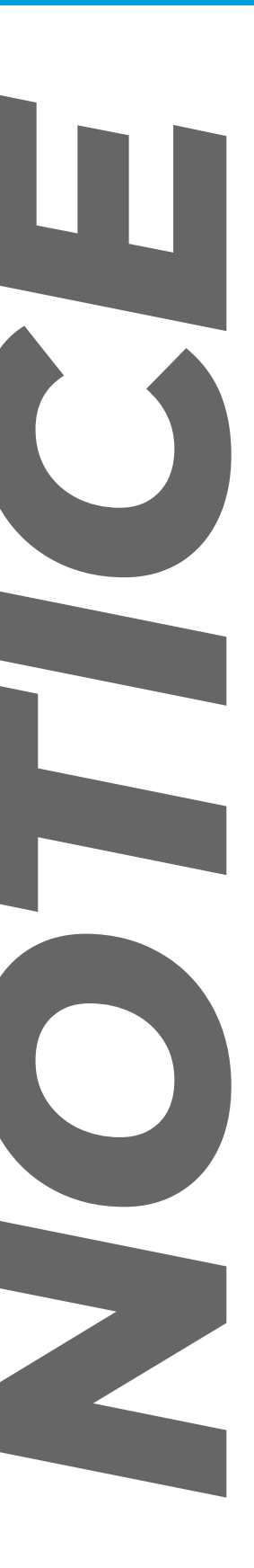

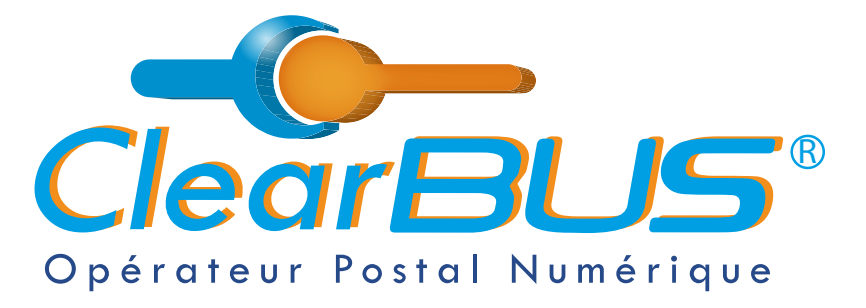

26 rue Gustave Eiffel 38000 Grenoble Tél : 04 85 02 96 34 Mail : contact@clearbus.fr

**Service Support** Tél : 04 76 85 26 45 Mail : support@clearbus.fr

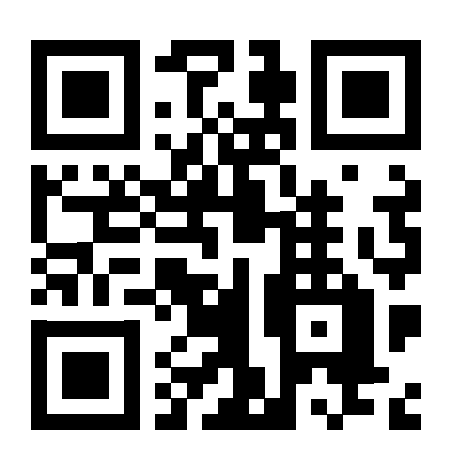

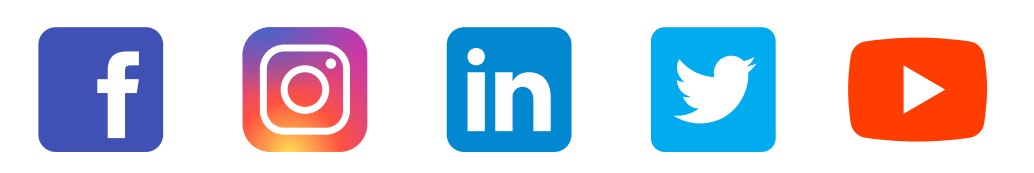

« L'envoi recommandé électronique est équivalent à l'envoi par lettre recommandée, dès lors qu'il satisfait aux exigences de l'article 44 du règlement (UE) n° 910/2014 du 23 juillet 2014. »

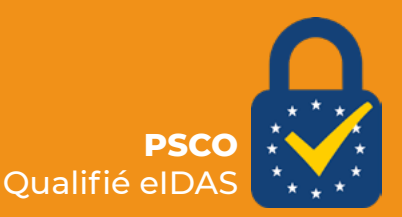